## 【安裝程式 Webex Meetings】

步驟一:下載 Webex Meetings (for Windows)

進入檔案下載連結(<u>https://www.webex.com/downloads.html/</u>) 後,請選擇左方的 Webex Meetings 軟體,點選「Download for Windows」,下載安裝檔案。

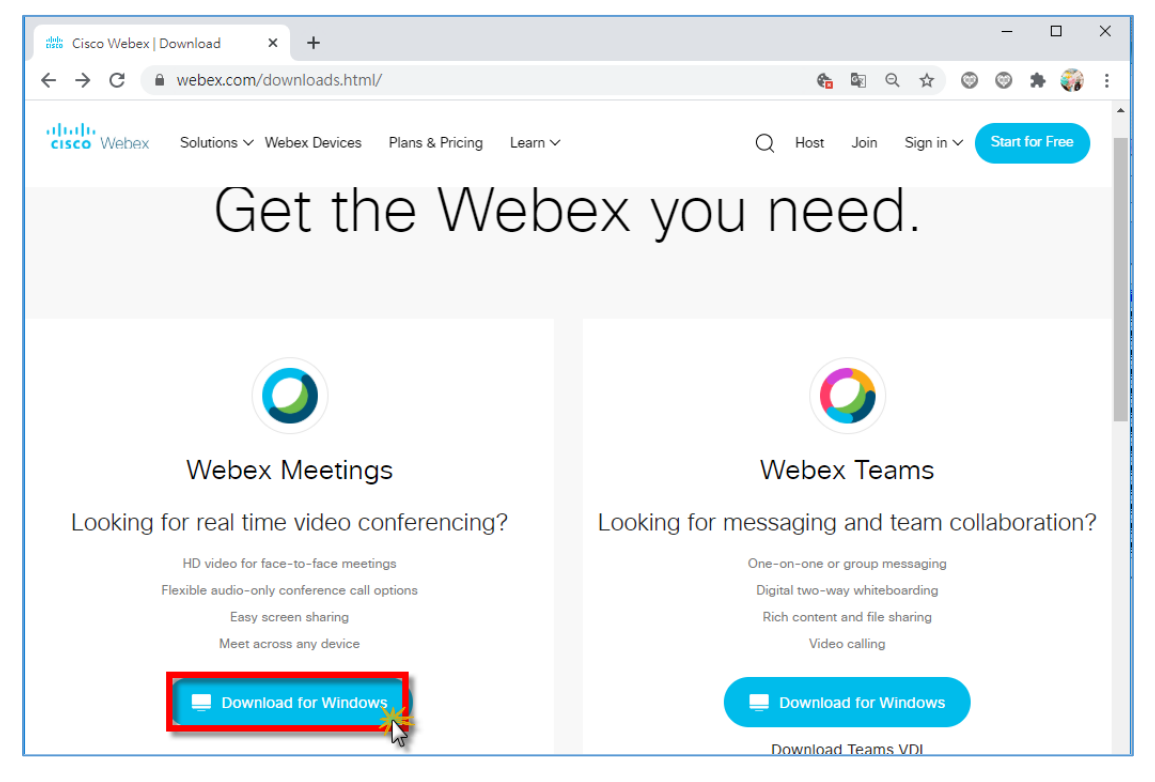

步驟二:檔案下載完畢後,進行 Webex Meeting 軟體安裝作業。

若在 <u>IE 瀏覽器</u>進行檔案下載,於網頁下方點擊「執行(R)」按鈕 (如下圖),進行 webexapp.msi 安裝作業。

| 您要執行或儲存來自 akamaicdn.webex.com 的 v | vebexapp.msi (88.1 | MB)?  |   | ×     |
|-----------------------------------|--------------------|-------|---|-------|
|                                   | 執行(R)              | 儲存(S) | - | 取消(C) |

## 若為 Chrome 瀏覽器 進行檔案下載,於網頁左下方點選 「webexapp.msi」圖示(如下圖),進行安裝作業。

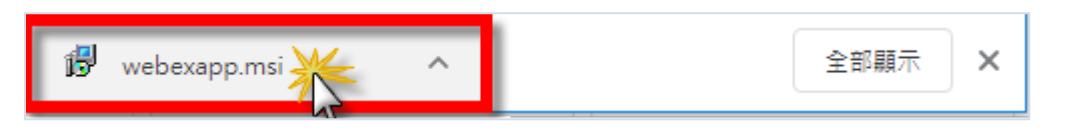

步驟三:依照軟體指示,完成 Webex Meeting 安裝。

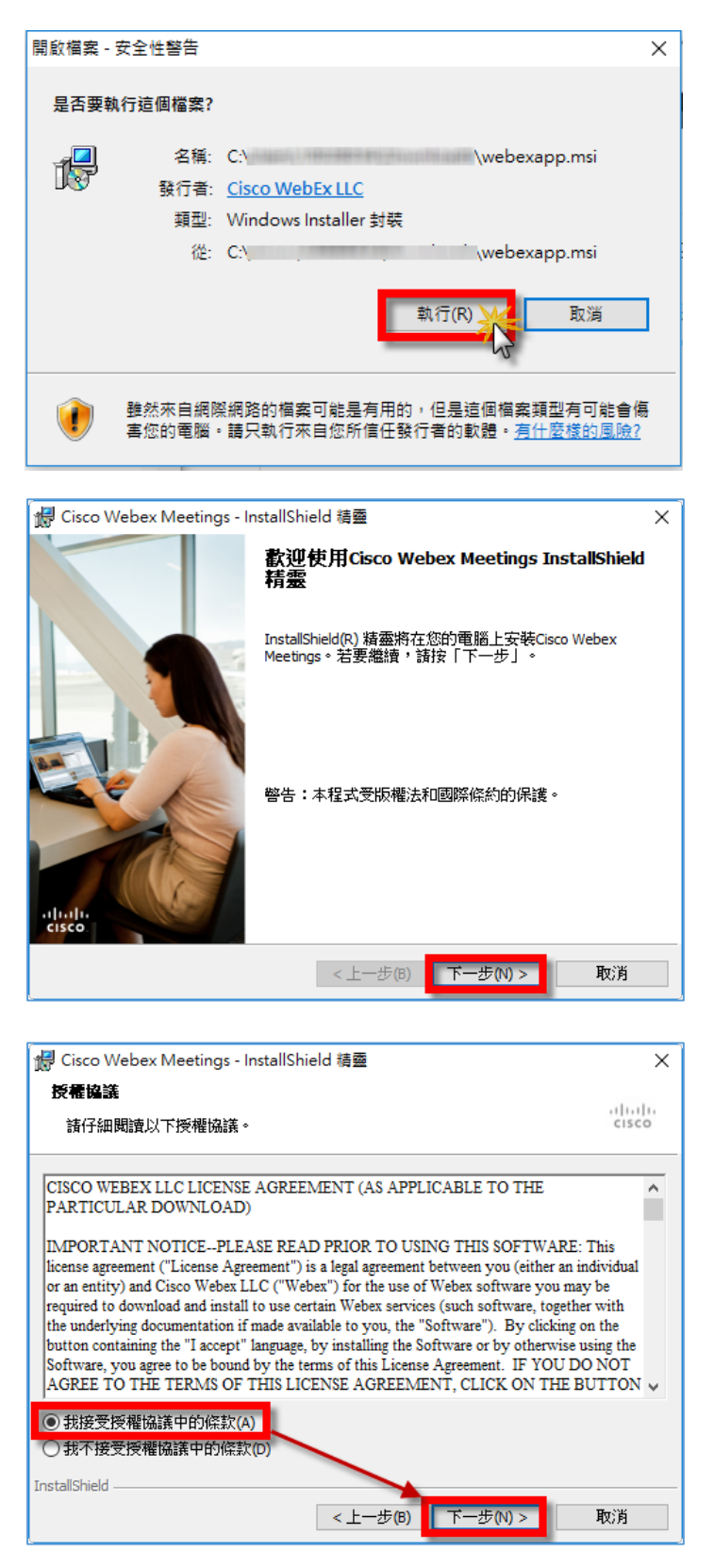

| 🚽 Cisco Webex Meetings - InstallShield 積靈 | ×     |
|-------------------------------------------|-------|
| 準備安裝程式                                    | 1.1.  |
| 精靈準備開始安裝。                                 | CISCO |
| 按一下「安裝」開始安裝過程。                            |       |
| 如果您想要複查或變更任何安裝設定,諸按一下「上一步」。按一下「取消」<br>精靈。 | 結束    |
|                                           |       |
|                                           |       |
|                                           |       |
|                                           |       |
|                                           |       |
| r                                         |       |
| Instalionield <上一步(B) 安裝(I)               | 取消    |

| 🛃 Cisco W       | ebex Meetings - InstallShield 精靈 —                     |    |     | Х    |
|-----------------|--------------------------------------------------------|----|-----|------|
| 正在安装            | Cisco Webex Meetings                                   |    |     |      |
| 將安裝加            | 5選取的程式功能。                                              |    | c   | ISCO |
| 1 <del>7</del>  | InstallShield 精靈正在安裝 Cisco Webex Meetings,諸稍候。道<br>時間。 | 儒要 | 幾分鐘 | 的    |
|                 | 狀態:                                                    |    |     |      |
|                 | 複製新檔案                                                  |    |     |      |
|                 |                                                        |    |     |      |
|                 |                                                        |    |     |      |
|                 |                                                        |    |     |      |
|                 |                                                        |    |     |      |
|                 |                                                        |    |     |      |
|                 |                                                        |    |     |      |
| InstallShield - |                                                        |    |     |      |
|                 | <上一步(B) 下一步(N) >                                       |    | 取消  | Í    |

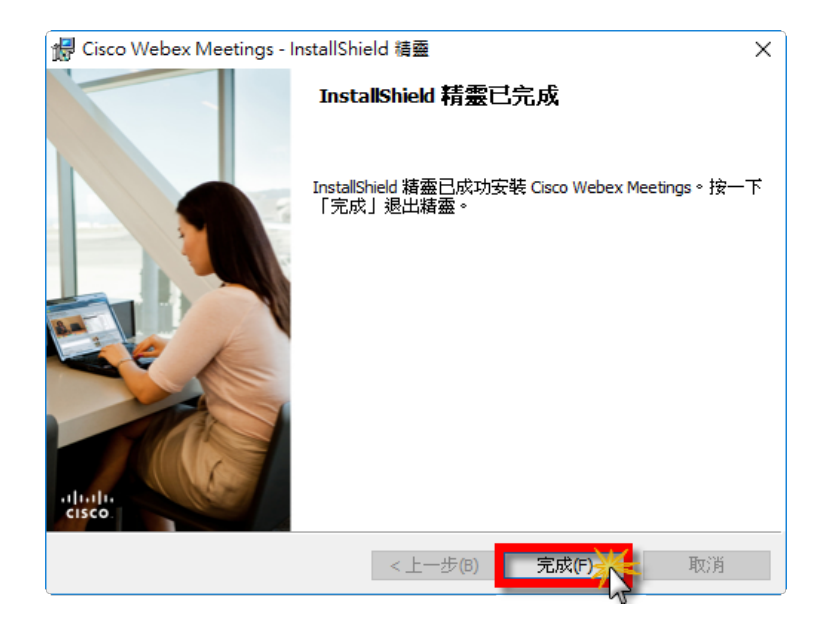

3

## 【使用 Webex Meetings 觀看課程】

步驟一:開啟「Cisco Webex Meetings」軟體並登入成功。

連續點擊電腦桌面上<sup>◎</sup>圖示,以開啟「Cisco Webex Meetings」軟 體,點選「訪客使用」。

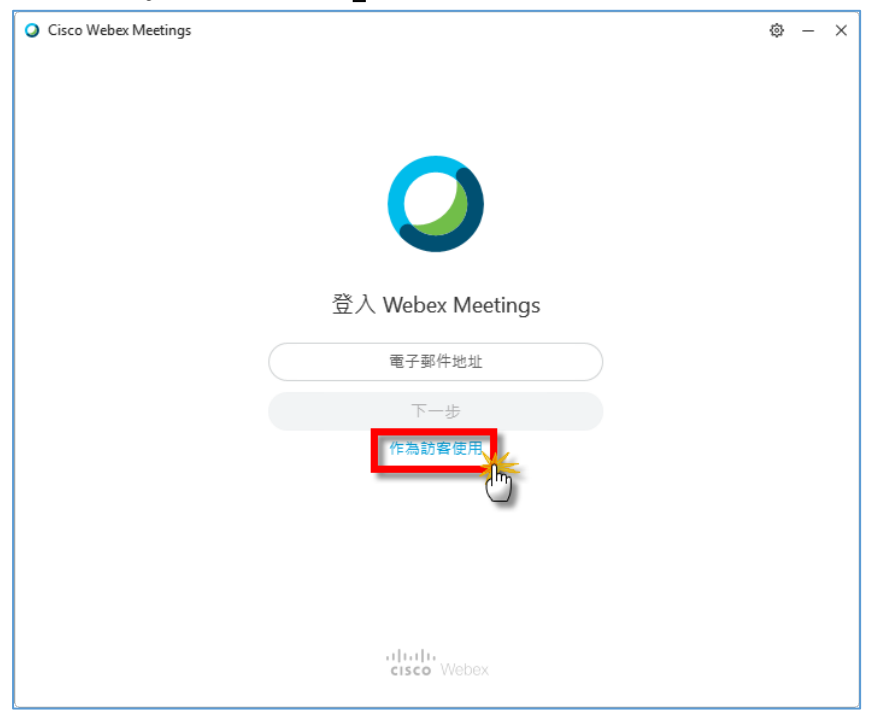

| 0                                            |                  |
|----------------------------------------------|------------------|
|                                              |                  |
| 請輸入學員<br>所屬機關/學校名稱+姓名                        |                  |
| 桃園市政府資訊科技局 王小明<br>111111111@mail.tycg.gov.tw | ×<br>請輸入學員E-mail |
| 以訪客身份繼續                                      |                  |

輸入使用者名稱及 Email 信箱資訊後,點選「以訪客身分繼續」。

## 步驟二:加入會議觀看課程。

輸入本次課程會議 ID「1664664170」,並按「加入」。

| Cisco Webex Meetings                         | © – × | Cisco Webex Meetings                         | @ – ×     |
|----------------------------------------------|-------|----------------------------------------------|-----------|
| 桃園市政府資訊科技局 王小明<br>111111111@mail.tycg.gov.tw | 0     | 桃園市政府資訊科技局 王小明<br>111111111@mail.tycg.gov.tw | 0         |
| 登入                                           |       | 登入                                           |           |
| 加入會議 ⊙ 請輸入本課編號<br>1664664170<br>輸入會議資訊       |       | 加入會議 ⊙<br>1664664170                         | 2<br>1012 |
| 即將進行的會議                                      |       | 即將進行的會議                                      | -         |
| 2020年7月1日 日                                  |       | 910 0                                        | G         |
| 位证符會議。                                       |       | 12月音誦-                                       |           |
| 2. 建糖玉板菜                                     |       | 1. 建橡玉板装                                     |           |

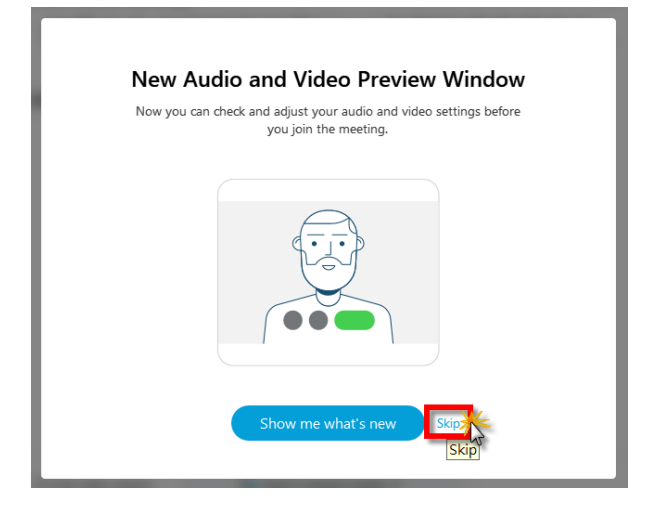

點選「Join Meeting」,直接進入課程直播。

| <ul> <li>Q Cisco Webex Meetings</li> <li>⊘ ∑</li> </ul> | × |  |  |  |
|---------------------------------------------------------|---|--|--|--|
| 桃園市政府資訊科技局EDMS教育訓練會議室的                                  |   |  |  |  |
|                                                         |   |  |  |  |
| 桃園市政府資訊科技局 王 ℓ                                          |   |  |  |  |
| 2                                                       |   |  |  |  |
| Join Meeting                                            |   |  |  |  |
| S Use video system G Don't connect audio ▼              |   |  |  |  |

【問題排除】

 若學員於未開課期間登入本課程編號觀看時,會顯示以下畫面, 係屬正常情形。

| Q Cisco Webex Meetings                                                                                               | - |  | × |  |
|----------------------------------------------------------------------------------------------------|---|--|---|--|
| R                                                                                                    |   |  |   |  |
| 桃園市政府資訊科技局EDMS教育訓練會議室的個人會議                                                                                           | 室 |  |   |  |
| Thanks for waiting. We'll start the meeting when the host joins.<br>Do you want to let the host know you're waiting? |   |  |   |  |
| Notify Host                                                                                                    |   |  |   |  |
| $\mathbf{x}$                                                                                                    |   |  |   |  |

2、欲修改學員資訊,可重新開啟本程式,並點選<sup>2</sup>鉛筆圖示修改,修改完成後,按下「Enter」鍵,重新進入課程即可。

| Cisco Webex Meetings              | @ - × | 🥌 Cisco Webex Meetings 🔹 🔿 — 🗙 |
|-----------------------------------|-------|--------------------------------|
| 王小明<br>111111111@mail.tycg.gov.tw |       | )<br>王小明                       |
| 登入                                |       | 111111111@mail.tycg.gov.tw     |
| 加入會講 ○                            |       | 加入會講 O 按下鍵盤「Enter」鍵,           |
| 和人會議院的                            |       | (●人會書言記) 以完成修改。                |
| 即將進行的會議                           |       | 進行的會議                          |
| 2020年7月2日 (1)                     | C     | 2829#7月2日 D C                  |
| 112月春福 -                          |       | ①没有會議 -                        |
| □ ●最王和王                           | _     | □ 兼録王粲言                        |

7